附件 1

## 超星智慧考试系统——考生使用手册

## 一、 安装登录

(一) 安装系统

目前,超星学习通支持 Android 和 IOS 两大移动操作系统。下载安装超星学习通前,请确定您的设备符合系统要求。

您可以通过以下途径下载安装超星学习通:

1、应用市场搜索"学习通",查找到图标为 (M) App, 下载并安装。

2、扫描下面的二维码,跳转到对应链接下载 App 并安装(如用微信扫描二维码请选择在浏览器打开)。

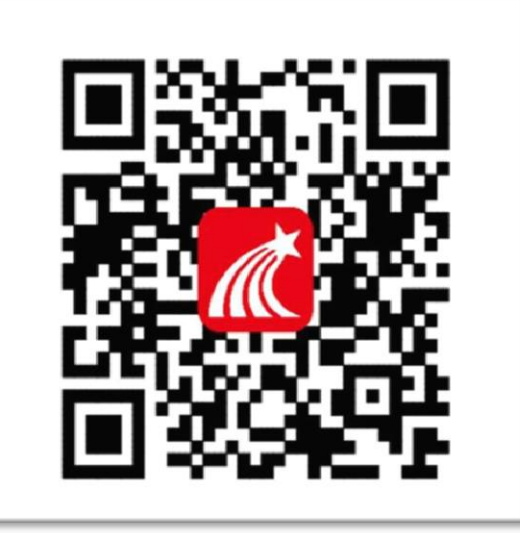

3、移动设备浏览器访问网址链接下载并安装"学习 通"App,下载链接http://app.chaoxing.com/。

注意: Android 系统用户通过1、3 两种方式下载安装时

若提示"未知应用来源",请确认继续安装; IOS 系统用户 安装时需要动态验证,按照系统提示进行操作即可。

(二) 登录学习通

下载学习通,输入手机号,初始密码: s654321s(如提示密码错误的话请与考务工作老师联系),登录即可,登录 后如修改密码请牢记。

> > 客服

登录 手机号 密码 >~~ 忘记密码? 爱录 新用户注册 手机号快捷登录 其它登录方式

 $\langle \rangle$ 

## 二、人脸采集

方式一: 通知采集

系统管理员发布了人脸采集通知,点开通知进行采集。

| 中午12:11                                   |                                                             |     | 中午12:11   |                                                               | :::: <del>?</del> 3 | 中午12:11                |                                                                                                    | ::: <b>-</b> (3) |
|-------------------------------------------|-------------------------------------------------------------|-----|-----------|---------------------------------------------------------------|---------------------|------------------------|----------------------------------------------------------------------------------------------------|------------------|
|                                           | 消息                                                          | +   | <         | 全部 🗸                                                          |                     | <                      | 通知                                                                                                    | R                |
|                                           |                                                             |     |           |                                                               |                     | 人脸采集通知                 |                                                                                                    |                  |
| 👤 通讯录                                     |                                                             |     | 通知 人脸采集   | 通知                                                            | 7分钟前                | 超级管理员 05-24            | 12:04                                                                                                    |                  |
|                                           |                                                             |     |           | 为学习通第571468064                                                | 3                   | 收件人:天津05242<br>已读: 3/3 | 20200524                                                                                                    |                  |
| 「「」 收件箱                                   |                                                             |     | 通知 用户 学习通 | 79子79通第37140800年                                              | 11 分钟前              | を体体回到你で                | 十进行   哈克告 ) 清                                                                                                    | 日林今年             |
| 😳 回复我的                                    | 1                                                           |     |           |                                                               |                     | 系统检测到恐还<br>以用于人脸识别     | 未进行人应采集,谓<br>的对比。                                                                                                    | 尽快完成,            |
| 😒 验证信息                                    | Ļ                                                           |     | •         |                                                               |                     |                        | 集通知                                                                                                    |                  |
|                                           |                                                             |     |           |                                                               |                     |                        |                                                                                                    |                  |
|                                           |                                                             |     |           |                                                               |                     |                        |                                                                                                    |                  |
|                                           |                                                             |     |           |                                                               |                     |                        |                                                                                                    |                  |
|                                           |                                                             |     |           |                                                               |                     |                        |                                                                                                    |                  |
|                                           |                                                             |     |           |                                                               |                     |                        |                                                                                                    |                  |
|                                           |                                                             |     |           |                                                               |                     |                        |                                                                                                    |                  |
|                                           |                                                             |     |           |                                                               |                     |                        |                                                                                                    |                  |
| Г                                         |                                                             |     |           |                                                               |                     |                        |                                                                                                    |                  |
| A                                         |                                                             | Q.  |           |                                                               |                     | (十) 评论                 |                                                                                                    | 1                |
| EX                                        | 1910A - 50 Ku                                               | 14  |           |                                                               |                     |                        |                                                                                                    |                  |
| 中午12:11                                   | 人哈亚律语和                                                      |     | 中午12:11   | 1 险灾佳                                                         |                     | 中午12:11                | 人际应有这种                                                                                                    |                  |
| < <                                       | 八胆木集週知                                                      |     |           | 八胆木朱                                                          |                     | ×                      | 八脑木集通知                                                                                                    |                  |
| <b>请</b><br>采集照片要求:<br>1 本人脸部团<br>2 请调整好生 | <b>确保拍摄本人照片</b><br>:<br>: : : : : : : : : : : : : : : : : : | 示完整 |           | ん<br>ん<br>ん<br>ん<br>ん<br>ん<br>ん<br>ん<br>ん<br>ん<br>ん<br>ん<br>ん |                     |                        | <ul><li> でのです。 でのです。 で</li></ul> | 6                |
|                                           |                                                             |     |           | 重拍                                                            |                     |                        |                                                                                                    |                  |
|                                           | 开始采集                                                        |     |           |                                                               |                     |                        |                                                                                                    |                  |

方式二:管理员导入

系统管理员在后台已经提前导入进去考生档案照片,就

不需要再次采集。

注意:本次在线考试考生的人脸照片已由系统管理员导入,考生毋须进行人脸采集,可直接跳过该流程。

三、开始考试

方式一:考试码考试

系统管理员已经发布考试码,首页点击考试码考试,输入考试码,进行考试。

|                |                     |                                        | 73% 🔳 11:08      | HD @ <sup>46</sup> .11 <sup>46</sup> .11 | 1.9<br>K/s | 💦 73% 💷 I1:08 |
|----------------|---------------------|----------------------------------------|------------------|------------------------------------------|------------|---------------|
| Ŀ              | 中国劳动                | 关系学院 🗸                                 | 「」」<br>邀请码       | <                                        | 最近使用       |               |
|                |                     | 2. Company                             | *                | 常用                                       |            |               |
| 智慧服务与诸         | 卖者应用                |                                        |                  |                                          |            |               |
| <u>all</u>     |                     |                                        |                  |                                          |            |               |
| 阅读排行榜          | 馆藏查询                | 失物招领                                   | 经典共读             |                                          |            |               |
|                | E.                  |                                        | Ē.               |                                          |            |               |
| 防疫专题           | 答题战"疫"              | 借还分类统计                                 | 图书借阅排行           |                                          |            |               |
| 读者借阅排行         | <b>目</b><br>21天共读打卡 | <b>全</b><br>30分钟打卡                     |                  |                                          |            |               |
| 移动图书馆          |                     |                                        |                  |                                          |            |               |
| 国书             | <b>【</b> 》<br>通知    | News<br>提纸                             | <b>全</b><br>学术资源 |                                          |            |               |
| 2              | ត                   | Ê                                      |                  |                                          |            |               |
| <b>1</b><br>首页 | 门息                  | 11111111111111111111111111111111111111 | Q<br>我           |                                          |            |               |
|                | $\triangleleft$ (   |                                        |                  | $\langle$                                | 0          |               |

方式二: 收件箱通知

系统管理员发起了考试通知,点击收件箱通知进入考试。

| 中午12:22  |       | :::! | <u></u> |                 |               |        |        |                       |                            |           |
|----------|-------|------|---------|-----------------|---------------|--------|--------|-----------------------|----------------------------|-----------|
|          | 消息    |      | +       | 中午12:22         |               | :::: * | R. 92  | 中午12:22               |                            | ::: R (?) |
|          | Q搜索   |      |         | <               | 全部 🗸          | Ľ      | ≡      | <                     | 通知                         | R         |
|          |       |      |         | <u>(</u>        | Q 搜索收件箱       |        |        | 考试通知                  |                            |           |
| 道讯录      |       |      |         | 通知 考试通知         | Ω             |        | [0][0] | 超级管理员 05-3            | 24 12:21                   |           |
| ▶ 收件箱    |       |      |         | 超级管理            | 员             |        |        | <b>收件人:</b> 天津052     | 420200524                  |           |
|          |       |      |         | 通知 人脸采纳<br>超级管理 | <b>長通知</b>    | 17     | 分钟前    | 已读: 2/3               |                            |           |
| 😳 回复我的   |       |      |         |                 | 成为学习通第5714680 | 5名     |        | 试卷名称:天                | <b>⊉</b> 0524              |           |
|          |       |      |         | 通知 用户 学习通       |               |        | 分钟的    | 考试时间: 05·<br>答题时长: 12 | ·24 11:21 至 05-25 1<br>0分钟 | 1:23      |
| ◎ 验证信息   |       |      |         |                 |               |        |        |                       |                            |           |
|          |       |      |         |                 |               |        |        |                       | 504                        |           |
|          |       |      |         |                 |               |        |        |                       | 1524                       |           |
|          |       |      |         |                 |               |        |        |                       |                            |           |
|          |       |      |         |                 |               |        |        |                       |                            |           |
|          |       |      |         |                 |               |        |        |                       |                            |           |
|          |       |      |         |                 |               |        |        |                       |                            |           |
|          |       |      |         |                 |               |        |        |                       |                            |           |
|          |       |      |         |                 |               |        |        |                       |                            |           |
|          |       |      |         |                 |               |        |        |                       |                            |           |
| $\wedge$ |       | /    | $\cap$  |                 |               |        |        |                       |                            |           |
|          | 1. 笔记 | 5    | 入我      |                 |               |        |        | (土) [评论               |                            | Ľ         |

方式三:考试列表

点击首页的考试,右侧有个考试列表,进去即为需要考 试的列表。

| D. 11.08 |
|----------|
| 试列表      |
|          |
|          |
|          |
|          |
|          |
|          |
|          |
|          |
|          |
|          |
|          |
|          |
|          |
|          |

 $\triangleleft$   $\bigcirc$   $\Box$ 

## 四、作答提交

按照系统提示进行操作即可答题与提交。正式考试前将 会进行模拟测试,请考生在模拟测试中熟悉系统。

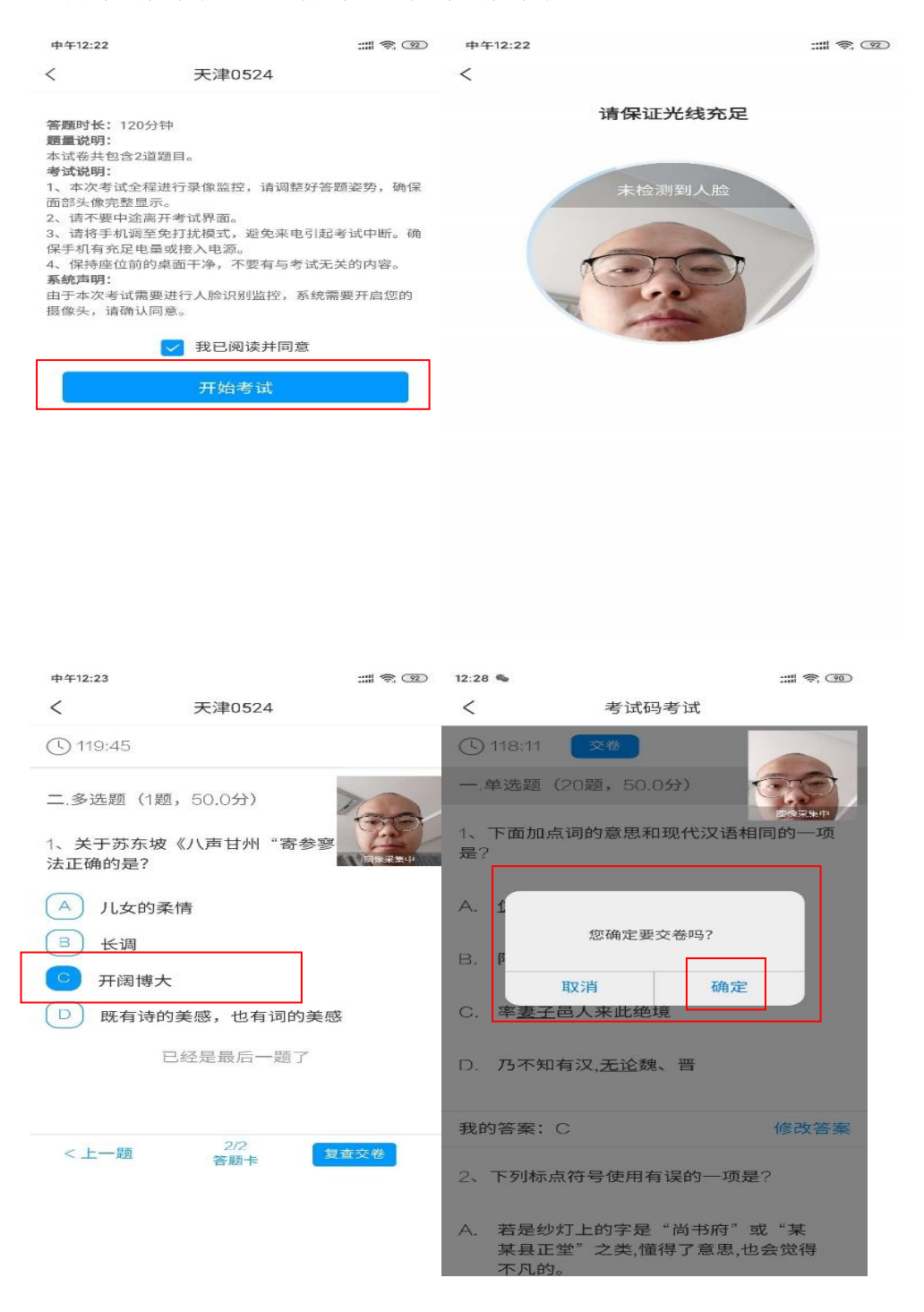